## Per lettori collegati a una TV

**Disco DVD-Video** 

Si aggiunge uno o più progetti alla Lista progetti trascinandoli dalla loro sede. Il progetto corrente viene aggiunto in modo predefinito.

Si fa clic su Opzioni progetto (VideoBuilder).

## ×

- Nell'esempio precedente l'opzione Aspect Ratio del menu e l'opzione Aspect Ratio schermo TV sono state entrambe cambiate rispetto al valore predefinito di 4:3.
- L'opzione Ripeti riproduzione disco permette la riproduzione del disco DVD video.
- L'opzione Ritorna al menu dopo ogni titolo permette di ritornare al menu dopo la riproduzione di ogni titolo.
- L'opzione Aggiungi capitoli permette di inserire un intervallo specifico tra ogni capitolo.
- È possibile fare clic sul pulsante Predefiniti se è necessario ripristinare i valori predefiniti.

Nella scheda Programma delle Opzioni progetto (Video Builder) è possibile impostare

- Priorità Idle
- Percorso della cartella temporanea
- Si fa clic su OK per uscire dalle Opzioni progetto.

Nella Barra menu di VideoBuilder è possibile selezionare "Crea Menu".

Si fa clic su "Avanti".

## ×

- È possibile selezionare l'opzione "Scegli modello" da numerosi predefiniti e/o aggiungere vene uno personale.
- I Parametri disponibili permettono di organizzare le diverse icone progetto in molteplici configurazioni di colonne e righe.
- Le opzioni Tinta, Saturazione e Luminosità permettono di cambiare il colore del modello scelto.
- L'opzione Proprietà permette di modificare Posizione, Dimensione e Opacità dell'icona progetto.
- È anche possibile aggiungere un'ombreggiatura.
- L'opzione Seleziona scena permette di di scegliere un fotogramma (scena) nel video da mostrare nell'icona progetto.
- L'opzione Immagine di sfondo permette di sostituire quella del modello e di personalizzarla con l'opzione Personalizza.
- L'opzione Menu animato permette di animare il menu e di impostarne la durata con l'opzione Durata menu.
- L'opzione Audio permette di inserire una musica nel menu e di personalizzarla con l'opzione Personalizza.

×

Quindi si fa clic su "Avanti".

## ×

• È possibile fornire un Nome al progetto.

È possibile selezionare una qualsiasi delle seguenti opzioni:

- Crea file MPEG2 permette di creare un file mpeg2 dal progetto.
- Crea cartelle DVD permette di creare le cartelle da masterizzare in un DVD con altro software.
- Crea file ISO permette di creare un file ISO da masterizzare in DVD con altro software (o di essere riprodotto in Media Player Classic)
- Masterizza disco DVD permette di masterizzare direttamente un disco DVD. Sono fornite indicazioni sul masterizzatore e sulla velocità di masterizzazione.
- Etichetta permette di inserire nel relativo campo un'etichetta al DVD.
- Inserisci altre cartelle e file nel disco permette di aggiungere altre cartelle o file nel disco DVD.
- Facendo clic su Avvia si da inizio alla procedura di masterizzazione.

From: https://docs.pteavstudio.com/ - **PTE AV Studio** 

Permanent link: https://docs.pteavstudio.com/it-it/9.0/videobuilder/dvdvideodisc?rev=1396135331

Last update: 2022/12/18 11:20

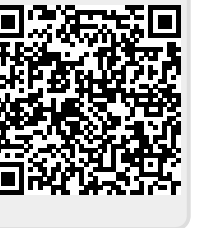